# Kezdjük használni a Quest 2-t

Használati utasítás

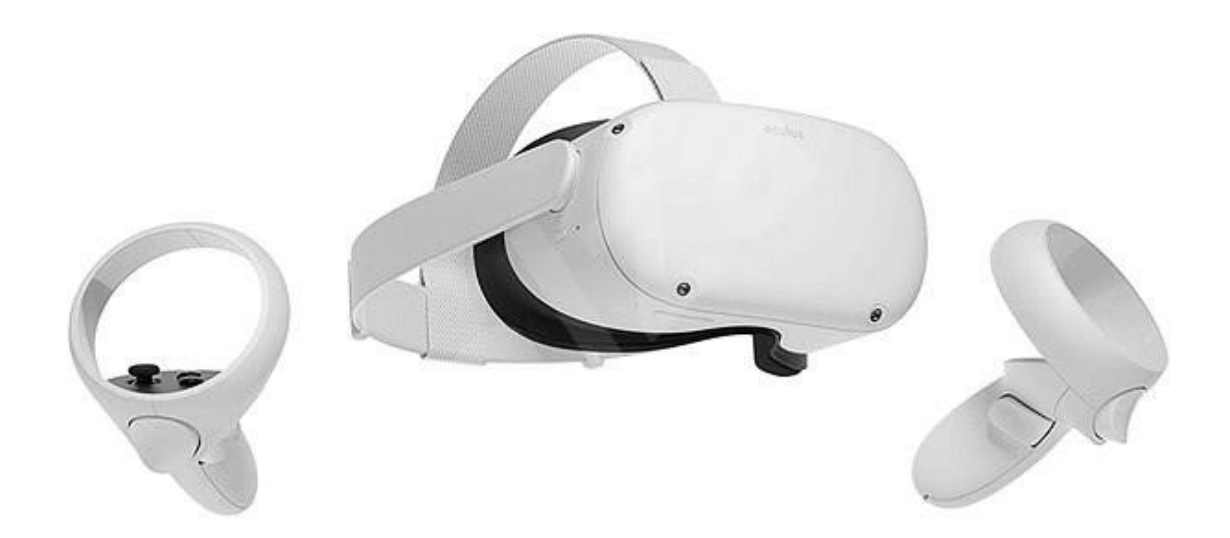

# Hogyan állítsam be az Oculus Quest 2 fejhallgatót?

#### A fejhallgató töltése

Először csatlakoztassa a tápkábelt az Oculus Quest 2 fejhallgatóhoz, és csatlakoztassa az áramellátást. A fejhallgató töltődni kezdi. Amint teljesen fel lesz töltve, a töltésjelző lámpa zöldre vált. Ha még nem töltötte fel Quest 2-t, akkor azt javasoljuk, hogy a fejhallgatót hagyja a hálózatra csatlakoztatva az első aktualizálás során.

#### Fiók létrehozása

Ha most kezdi az Oculus használatát, vagy Oculus Quest 2 felhasználó, és használni szeretné a készülékét, az alkalmazását és az Oculus áruházat, akkor Facebook-fiókra van szüksége. Facebook-fiók létrehozásához érintse meg a "Regisztráció" elemet az Oculus mobil alkalmazásban az eszköz beállításának első képernyőjén.

#### A fejhallgató testreszabása és a nézet a fejhallgatóban

- Kezdje azzal, hogy <u>beállítja az objektíveket</u> úgy, hogy óvatosan mozgatja őket balra és jobbra, amíg be nem kattannak egy olyan helyzetbe, ahol mindent élesen tud látni a képernyőn.
- 2. A következő lépés az oldalsó szíjak beállítása. Ezeket a szíjakat két csúszkával állíthatja be a felső szíj oldalán.
- Az oldalsó szíjak kioldásához csúsztassa a csúszkákat a felső szíj irányában. Ha viszont meg akarja szorítani az oldalsó szíjakat, csúsztassa el őket a felső szíj irányából.
- Amikor áthelyezi a csúszkákat az új helyzetbe, állítsa középre a felső szíjat úgy, hogy mindkét oldalon azonos hosszúságú szíj legyen a csúszkák között, és a felső szíj a fej közepén legyen, amikor a fejhallgatót felhelyezi.
- Ne feledje, hogy ha a csúszkákkal szeretné módosítani az oldalsó szíjakat, akkor le kell vennie a fejhallgatót.
- Ha szeműveget visel, mindenképpen helyezze be <u>távtartót a szeműveghez</u>. Amikor a fejhallgató készen áll, tegye fel (elölről hátulra).
- 4. Tegye a fejhallgatót a fejére. Ezután vegye le el és szükség szerint állítsa be az oldalsó szíjakat.
- 5. Miután beállította az oldalsó szíjakat, tegye vissza a fejhallgatót a fejére, és állítsa be a felső szíjat. A felső szíjat úgy állíthatja be, hogy felnyitja a tépőzárat, majd újra becsukja, hogy a Quest 2 lágyan feküdjön az arcán, és éles képet kapjon.

6. Ha finomhangolnia kell a fejhallgató illeszkedését és a kép élességét, csúsztassa felfelé és lefelé a Quest 2 oldalán található szilárd oldalakat. Ezzel állíthatja be azt a szöget, amelyet a fejhallgató az arcával zár be.

Miután elvégezte a fejhallgató szükséges beállításait, hajtsa végre a beállítási folyamatot a VR és az Oculus mobil alkalmazás utasításainak megfelelően.

#### Hibaelhárítás

Ha a Quest 2 összeomlik, amikor megpróbálja végrehajtani az első frissítéseket, járjon el az utasításoknak megfelelően <u>e cikk szerint</u>.

Ha nem tudja befejezni a beállítási folyamatot a VR-ben, akkor megjelenhet egy párosítási kód a VR-ben. Ebben az esetben hajtsa végre az alábbi lépéseket:

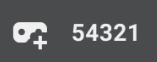

 Indítsa el az Oculus alkalmazást egy kompatibilis mobil eszközön. Ha még nem rendelkezik az Oculus alkalmazással, letöltheti az App Store-ból vagy a Google Play áruházból a szöveg melletti linkeken.

2. Az Oculus mobilalkalmazás indításakor a következő lépésekkel folytatja a beállítást:

- Bejelentkezés az Oculus szolgáltatásba a Facebook segítségével
- Profil létrehozása a VR számára
- Az előválasztások szerkesztése és adatvédelmi beállítások
- PIN kód létrehozása az Oculus áruházhoz
- Fizetési adatok hozzáadása

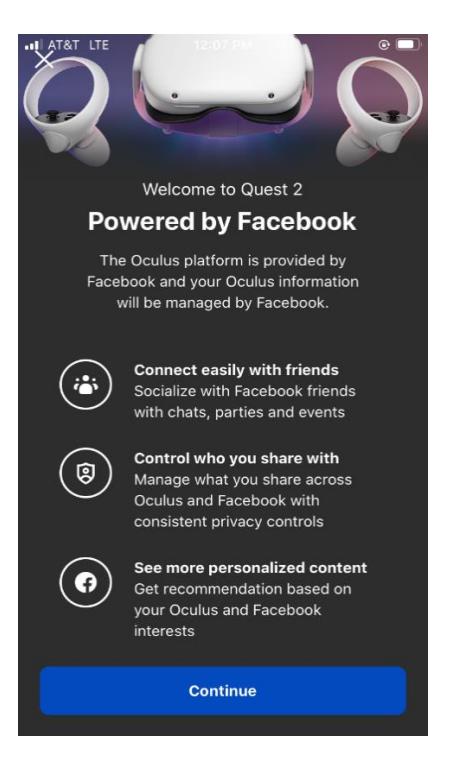

 A fenti fiókbeállítási eljárás befejezése után a rendszer felhívja, hogy válassza ki a fejhallgatóját. Válassza ki a Quest 2-t.

Ha nem jelenik meg a Quest 2, ellenőrizze, hogy be van-e kapcsolva a Bluetooth a mobil eszközön. Ha továbbra sem jelenik meg a Quest 2, távolítsa el és telepítse újra az Oculus mobil alkalmazást.

A következő képernyőn kattintson erre : Párosítás.
A fejhallgató vagy automatikusan párosít, vagy kéri a
VR-ben megjelenített párosítási kódot.

5. Ha a fejhallgató párosítva van, rákattinthat
a Problémák a Wi-Fi-vel vagy a vezérlővel? elemre
és válassza ki a megfelelő problémát.

Ezeknek a problémáknak a megoldásához kövesse az Oculus alkalmazásban szereplő további lépéseket.

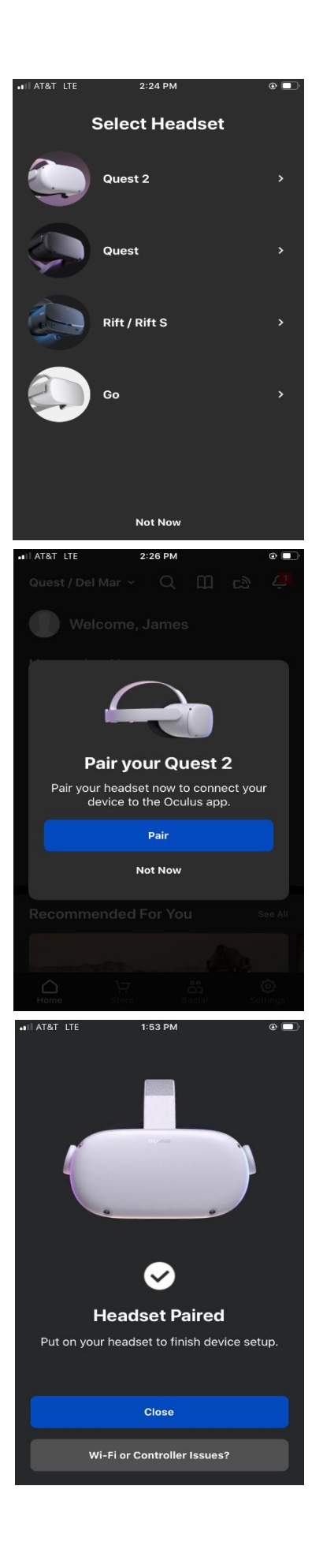

### Hogyan csatlakoztassam az Oculus Quest 2-t vagy a Quest-et a Wi-Fi-hez?

A legtöbb szolgáltatás és tartalom használatához és eléréséhez az Oculus Quest 2 vagy a Quest csatlakoztatva kell, hogy legyen egy Wi-Fi hálózathoz. A beállítás során megjelenik a felhívás a Wi-Fi hálózat kiválasztására.

# Hogy változtassa meg azt a Wi-Fi-hálózatot, amelyhez a Quest 2 vagy a Quest csatlakozik, a telefonján:

- 1. Kapcsolja be a fejhallgatót, és indítsa el az Oculus alkalmazást a telefonján.
- 2. A menüben alul kattintson a **Beállításra**.
- 3. Kattintson az éppen használt fejhallgatóra.
- 4. Kattintson a Wi-Fi-re.
- 5. Kattintson az új Wi-Fi hálózathoz, amelyhez csatlakozni szeretne. Ha megjelenik a felhívás a jelszó megadására, írja be.

# Hogy változtassa meg azt a Wi-Fi-hálózatot, amelyhez a Quest 2 vagy a Quest csatlakozik, a fejhallgatón:

- 1. Ha lenyomja 🖸 a jobb Touch vezérlőn, megjelenik az univerzális menü.
- 2. Válassza 🙆.
- 3. Válassza ki a Wi-Fi-t.
- 4. Válassza ki a Wi-Fi hálózatot, amelyhez csatlakozni szeretne.
- 5. Ha megjelenik, hogy adja meg a Wi-Fi-hálózat jelszavát, amelyhez csatlakozni kíván, írja be.
- 6. Válassza **Csatlakozás** és csatlakozzon a Wi-Fi hálózathoz.

### Mi az a pupillák közötti távolság és hogyan állítható be?

Amikor a fejhallgató és az élesség beállításáról beszélünk, gyakran két fogalommal találkozunk - a pupillák távolsága és az objektívek távolsága.

- A pupillák távolsága egyszerűen kifejezi, hogy milyen messze vannak a pupillák egymástól.
- Az objektívek távolsága azt jelzi, hogy a fejhallgató két lencséje milyen távolságban van egymástól.

A lehető legélesebb kép elérése érdekében a lencsék közötti távolságnak a lehető legközelebb kell lennie a pupillák távolságához. A Quest fejhallgató esetében a pupillák közötti legalkalmasabb távolság az 56 -70 mm közötti tartományban mozog (a felnőttek közel 95 %-ánál).

#### Hogyan határozzuk meg saját pupilláink távolságát

Ha nem tudja, milyen távolságot kell beállítania a pupillái között, akkor erre a legjobb mód az, ha felkeresi az optikust, aki a legpontosabban meg tudja mérni.

Ha nem tud ellátogatni optikushoz, használhat online forrásokat vagy a pupillák távolságának házilagos megállapítására szolgáló alkalmazásokat, amilyeneket számos optikus kínál.

#### Pupillák távolsága a Quest 2-n

Ha meg akarja változtatni a lencsék távolságát az Oculus Quest 2 készülékén, állítsa be úgy, hogy a lencséket óvatosan mozgatja maga felé vagy magától el. A Questu 2-n három lencsetávolság-beállítás áll rendelkezésre.

Ha ismeri pupillái távolságát, az alábbi táblázatban megtalálja az ajánlott lencsetávolságbeállításokat.

| A pupillák<br>távolságtartománya | A lencsék<br>távolságának<br>beállításai |
|----------------------------------|------------------------------------------|
| 61 mm vagy kevesebb              | 1 (legszűkebb, 58 mm)                    |
| 61 mm - 66 mm                    | 2 (közepes, 63 mm)                       |
| 66 mm vagy több                  | 3 (legtágabb, 68 mm)                     |

Ne feledje, ez csak ajánlás. Különösen tartsa ezt szem előtt, ha a pupillák távolsága teljesen vagy majdnem az egyes lencse távolságok beállításainak ajánlott tartományán belül van. Azt, hogy melyik beállítás a legalkalmasabb az Ön számára, egész sor tényező határozza meg. Némelyikük akár minden használatnál megváltozhat (például, ahol bizonyos tartalmakat a tekintete irányít, vagy hogy a fejhallgató éppen hogy van Önre rákapcsolva). Javasoljuk, hogy próbáljon ki különböző lencsetávolság-beállításokat. Így meg tudja állapítani, hogy az egyikük esetén élesebb a kép.

#### Pupillák távolsága a Quest-en

A pupillatávolság változtatásához az Oculus Quest-en óvatosan csúsztassa a csúszkát a fülhallgató bal alsó sarkában balról jobbra.

## Hogyan párosítsuk manuálisan az Oculus Touch vezérlőt:

- 1. V telefonon indítsa el az Oculus alkalmazást.
- Válassza ki az Oculus alkalmazásban balra fent az Oculus Quest 2 vagy Oculus Quest lehetőséget.

- 3. Az alkalmazás jobb alsó sarkában kattintson a **Beállításokra**.
- 4. Saját neve és e-mailje alatt kattintson az **Oculus Quest 2** vagy **Oculus Quest** elemre.
- 5. Kattintson a **Vezérlőre**. A **Bal** vagy **Jobb** elemre kattintva válassza ki, melyik vezérlőt akarja párosítani.
- 6. Nyomja le és tartsa lenyomva a és gombot jobb vezérlőn, esetleg a és gombokat a bal vezérlőn addig, amíg a vezérlőn nem kezd villogni a LED jelzőfény és utána nem kezd el világítani. Ezzel befejezi a párosítást.

A párosítás után a vezérlők automatikusan csatlakoznak a fejhallgatóhoz, minden egyes bekapcsoláskor és a közelükben lesz.

#### Hogy szüntessük meg a vezérlők párosítását:

- 1. A telefonon indítsa el az Oculus alkalmazást.
- 2. A menüben alul kattintson a **Beállításra**.
- 3. Kattintson az aktuálisan párosított Oculus Quest 2 vagy Quest fejhallgatóra.
- 4. Kattintson a **Vezérlőre**. Ezután kattintson a vezérlőre, amelynél meg akarja szüntetni a párosítást.
- 5. Kattintson erre **A vezérlővel való párosítás megszüntetése**.

#### Hogyan állítsam be az Oculus Quest 2 fejhallgató szoftverjét?

Amikor az Oculus Quest 2 vagy a Quest fejhallgatót egy Wi-Fi hálózathoz csatlakoztatja és bekapcsolja, automatikusan frissül. A szoftver automatikus frissítésének biztosításához kövesse az alábbi lépéseket:

- Töltse fel a fejhallgatót.
- Hagyja a fejhallgatót bekapcsolva.
- Legyen a Quest 2 vagy a Quest csatlakoztatva a Wi-Fi-hez.
- Hagyja a fejhallgatót sima felületre helyezve. Ne mozgassa és ne blokkolja sokáig a belső érzékelőt.

Megjegyzés: Ha a Quest 2 vagy a Quest ki van kapcsolva, akkor nem frissül automatikusan.

#### Hogyan állítsam be a feloldási gesztust?

Az Oculus Quest 2-n vagy a Quest-en beállíthatja, hogy bekapcsoláskor vagy ébredéskor igényel-e feloldási gesztust.

1. A telefonon indítsa el az Oculus alkalmazást.

- 2. A menüben alul kattintson a **Beállításra**.
- 3. Kattintson a telefonjához csatlakoztatott fejhallgatóra.
- 4. Kattintson a **További beállításokra**.
- 5. Kattintson erre Feloldási gesztus > Feloldási gesztus beállítása.
- 6. Az ujjával rajzolja meg a használni kívánt feloldási gesztust. Ezután kattintson erre Létrehozás.
- 7. Erősítse meg a gesztust újra felrajzolással. Ezután kattintson erre Létrehozás.

### Fájlok átvitele az Oculus Quest-ről az Oculus Quest 2-re:

- 1. Csatlakoztassa egymáshoz a számítógépét és az Oculus Quest fejhallgatót a mellékelt USB 2.0 kábellel.
- 2. Helyezze fel a fejhallgatót, és válassza az **Engedélyezés** lehetőséget. Ez megerősíti, hogy engedélyezni kívánja a számítógép számára a fejhallgató fájljainak elérését.
- Az Oculus Quest automatikusan meghajtóként jelenik meg a számítógépen a Windows rendszerben.
- Mac számítógépen telepítenie kell egy alkalmazást a fájlok sikeres átviteléhez az Oculus Quest fejhallgató és a számítógép között <u>Android File Transfer</u>.
- A Chromebook számítógépeken és Chrome OS rendszerrel működő eszközökön a Fájlok alkalmazást kell használni az Oculus Quest fejhallgató eléréséhez.
- 3. Húzza át a fájlokat az Oculus Quest fejhallgatóból a számítógépébe.
- 4. Csatlakoztassa le az Oculus Quest-et.
- 5. Csatlakoztassa az Oculus Quest-et 2.
- 6. Húzza át a fájlokat a számítógépről a megfelelő Quest 2 mappákba.

#### A fájlok Quest-ből Quest 2-be továbbításával kapcsolatos problémák megoldása:

Ha az Oculus Quest fejhallgató nem jelenik meg meghajtóként a Windows rendszerben:

- Ügyeljen arra, hogy az Oculus Quest csomagjában található USB-kábelt használja.
- VR-ben ne feledje a fejhallgatóban kiválasztani az **Engedélyezést**. Ezzel engedélyezi a számítógép számára a fejhallgató fájljainak elérését.
- Frissítse az eszköz vezérlőjét:
  - 1. A számítógépen kattintson a jobb gombbal a **Sajátgép** vagy **Számítógép** elemre.
  - 2. Válassza ezt **Számítógép**.
  - 3. Válassza ezt **Kezelés**.
  - 4. Válassza ezt **Eszközkezelő**.

- Amennyiben Önnél a Kezelés nem jelenik meg, válassza rögtön ezt Eszközkezelő.
- 5. További lehetőségek kibontásához kattintson az **Oculus eszköz** vagy **Hordozható eszközök** lehetőségek mellett > a > szimbólumra.
- 6. Kattintson a jobb gombbal a Quest-re és válassza ki A vezérlő aktualizálása.
- 7. Válassza a **Vezérlő keresése a számítógépben** lehetőséget. Ezután válassza a **Válasszon a számítógépén elérhető vezérlők listájáról** lehetőséget.
- 8. Válassza ki **MTP USB eszköz**. Az **Egyéb** gomb kiválasztásával befejezi az aktualizálást.

#### Kiegészítő megjegyzések:

- Egyes alkalmazások és játékok felhőalapú tárolási képességekkel rendelkeznek, amelyek továbbítják az alkalmazás adatait és a tárolt játékokat.
- Ha az átviteli sebesség lassú, próbálja meg csatlakoztatni az USB 3.0 kábelt a számítógép USB 3.0 portjához.